## ARTIGO: 11584

4Gym - Funcionamento do Caixa - 4 - Como ver histórico ○lá!

Esse é o quarto artigo da série Funcionamento do Caixa no 4Gym.

O quê você vai encontrar nesse artigo:

Como ver o histórico

Para acessar o histórico, existem três maneiras:

- 1. "ÍCONE SECRETARIA -> FLUXO DE CAIXA Hoje"
- 2. Ícone com o "H" na parte superior de acesso rápido da tela
- 3. No lado esquerdo da tela em "FLUXO DE CAIXA DE HOJE"

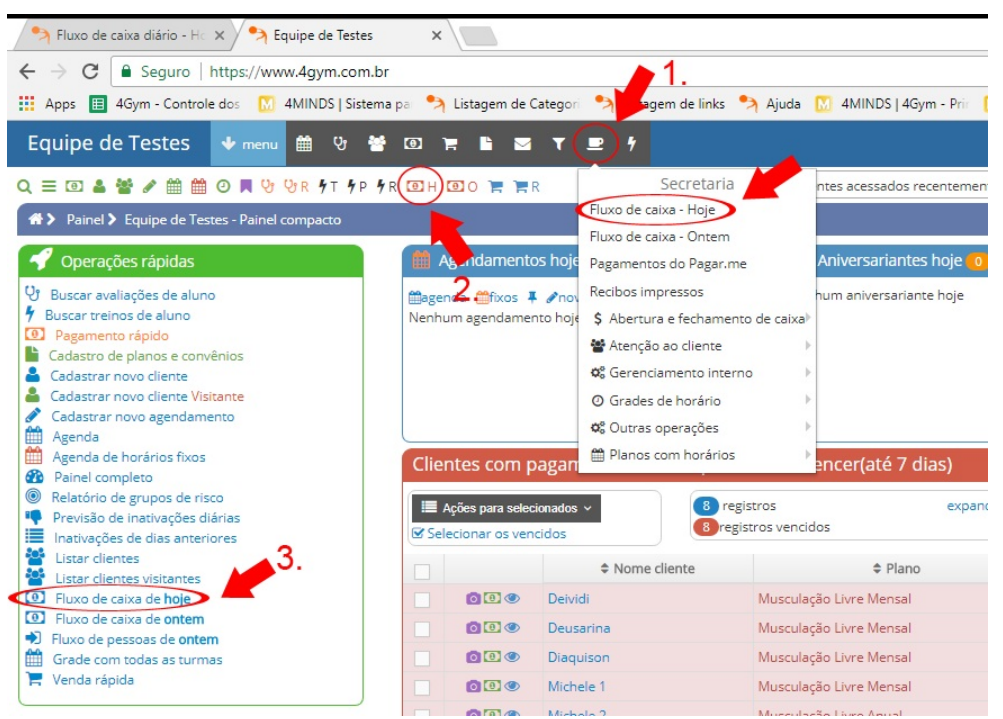

Após escolher umas das opções acima, uma nova tela irá aparecer com todos os lançamentos dos usuários que foram lançados no dia (imagem 1), separando por categorias e mostrando quais foram os alunos que pagaram. Para saber os lançamentos do usuário ativo, clique em "Detalhes da últ. op." (imagem 2), lá irá mostrar todo o fluxo de lançamentos daquele usuário naquele dia.

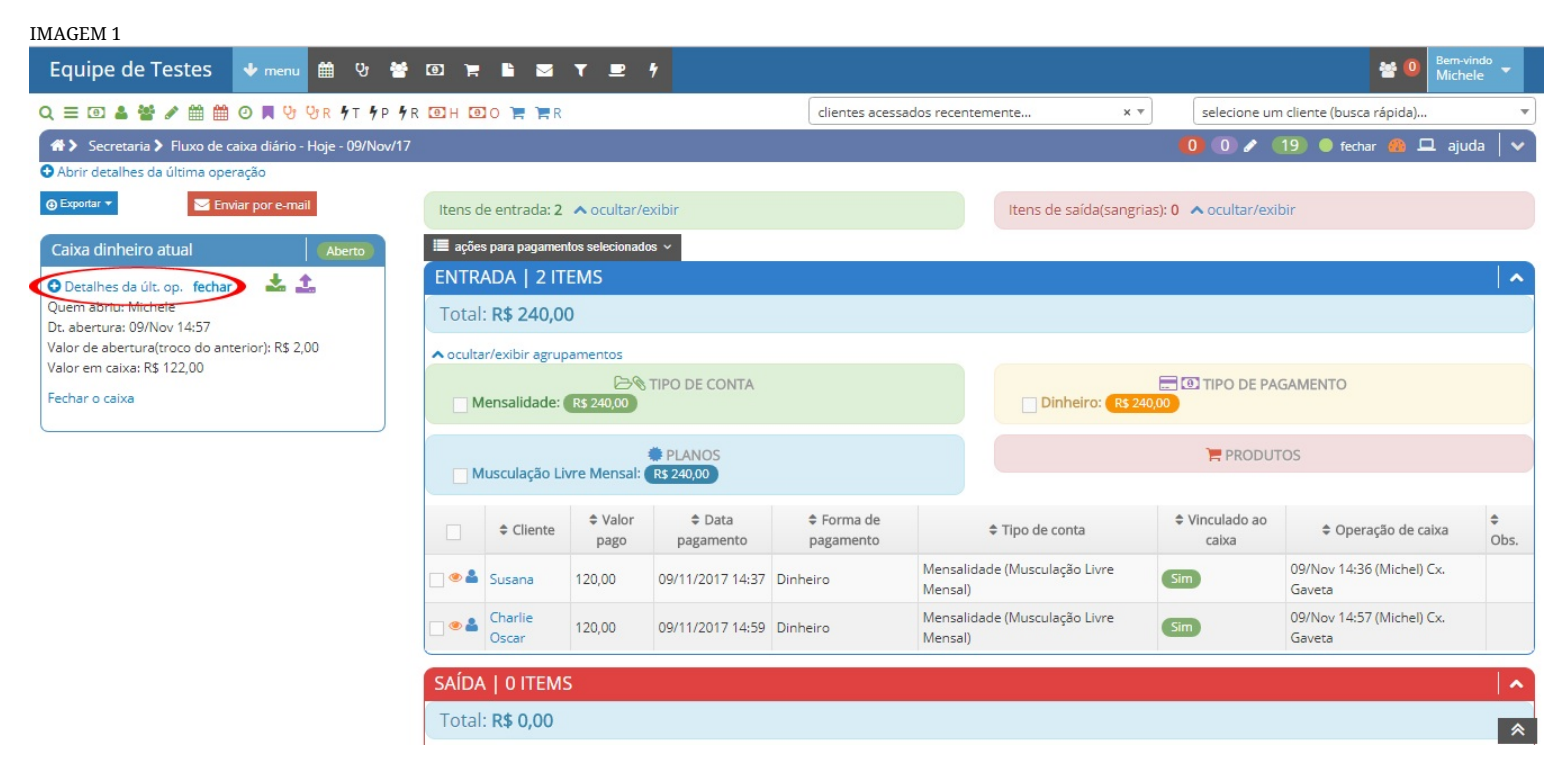

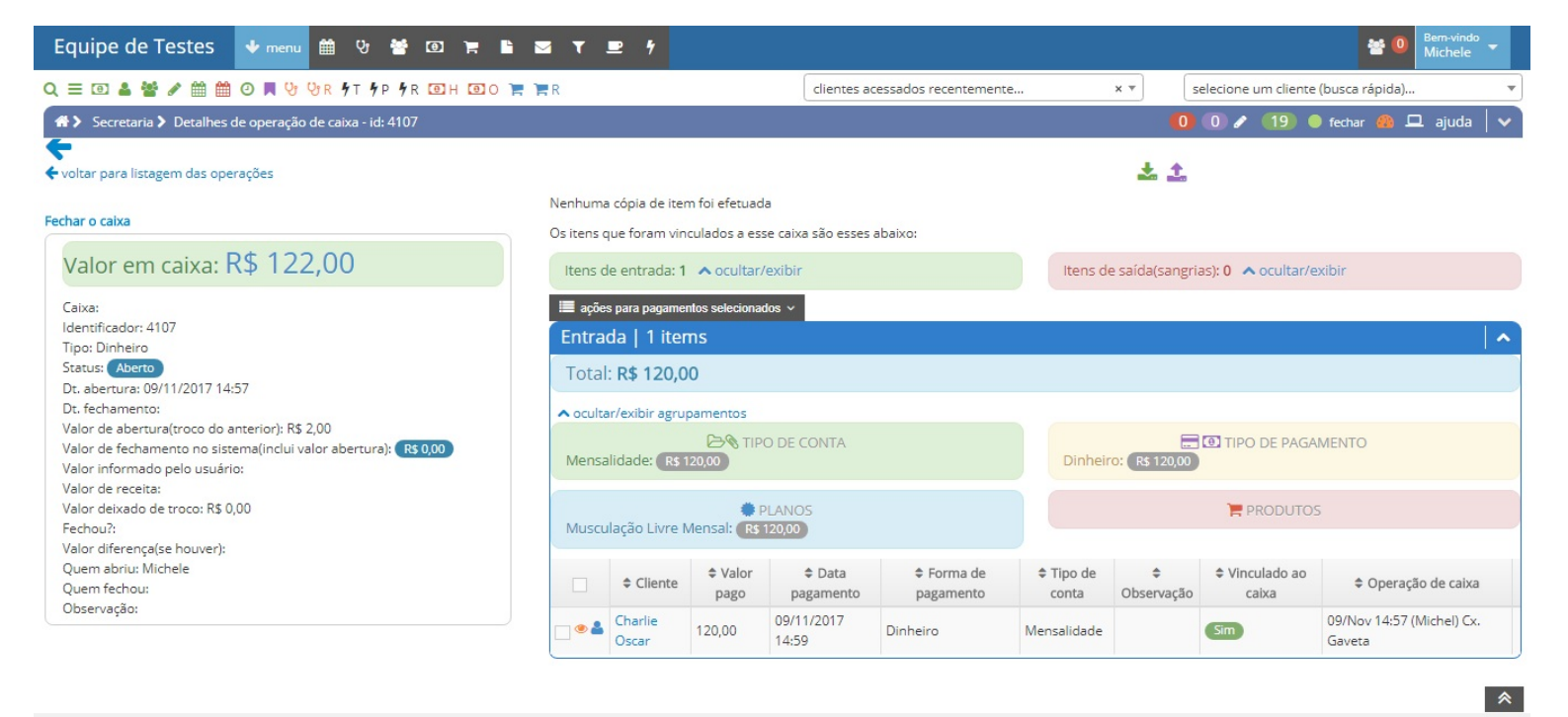

A imagem a seguir mostra como chegar no histórico geral de todas as operações feitas até o momento: "SECRETARIA -> ABERTURA E FECHAMENTO DE CAIXA -> LISTAR TODAS OPERAÇÕES"

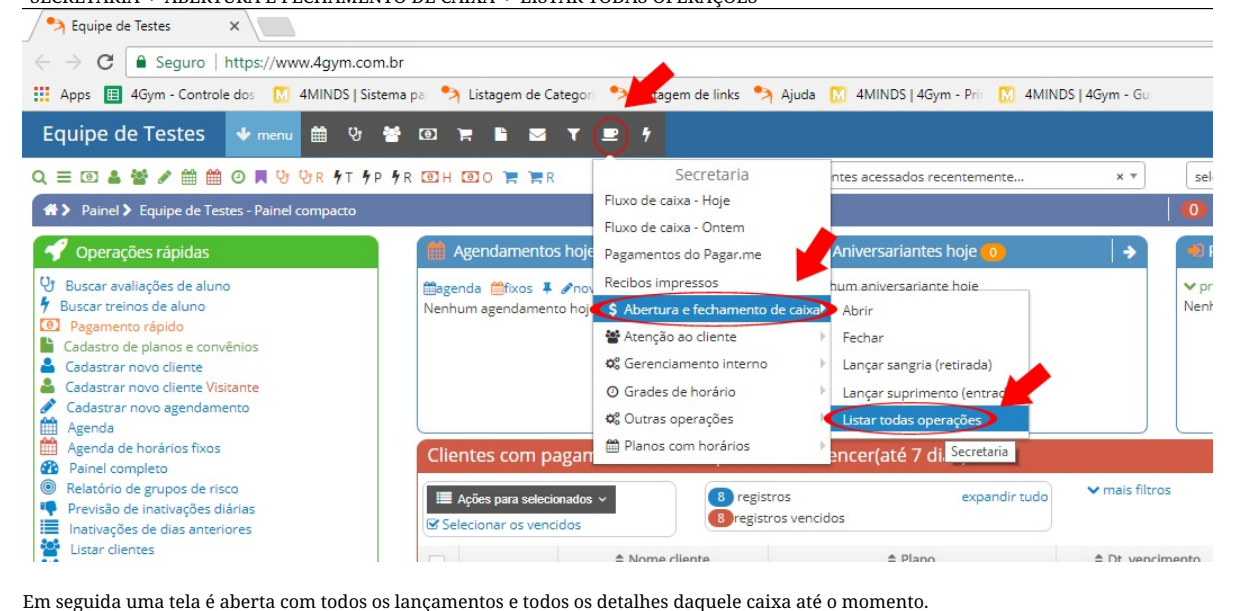

R\$ 10.00

Equipe de Testes 🛛 👽 📾 🤨 😤 💷 🌹 🖺 📨 🝸 💻 🗲 Q = 🗉 🎍 🚰 🖋 🏥 😳 📕 😌 🖓 R 🗲 T 🕈 P 🗲 R 🕑 H 💷 O 🏋 🧮 R clientes acessados recentemente. × Ŧ selecione um cliente (busca rápida)... 🖀 🕨 Secretaria 🕻 Listagem de Operação de caixa 🚺 🛈 🖉 19) 🛑 abrir 🦀 🖵 ajuda Listagem de Operação de caixa Mostrar o que significam esses valores? Abrir o(s) caixa(s) do dia: IR 🔶 🍠 Abrir os detalhes da última operação de caixa Usuários Dt. Valor de abertura(troco do Valor de fechamento no sistema(inclui valor Valor informado pelo Valor diferença(se Valor deixado de Status Dt. abertura Fechou? Obs. abert./fecham. fechamento anterior) abertura) usuário houver) troco 10/11/2017 13/11/2017 Fechado Michele abriu + / R\$ 15,00 R\$ 20.00 R\$ 15.00 R\$ 0.00 Sim 13:33 Michele fechou 09:23 09/11/2017 09/11/2017 Fechado Michele abriu R\$ 122,00 R\$ 120,00 -R\$ 2,00 R\$ 2,00 R\$ 20,00 Não Michele fechou 14:57 17:46 09/11/2017 09/11/2017 Fechado Michele abriu R\$ 120,00 Sim R\$ 0.00 R\$ 120,00 R\$ 2.00 14:38 Michele fechou 14:36 Fechado Michele abriu 08/11/2017 09/11/2017 R\$ 2,00 R\$ 452,00 R\$ 2,00 -R\$ 450,00 R\$ 0,00 Não Michele fechou 16:06 14:35 08/11/2017 08/11/2017 Fechado Michele abriu

R\$ 5,00

R\$ 5,00

Sim

R\$ 2.00

Próximo artigo da série:

Anterior 1 2 Próximo

Michele fechou

14:29

14:42

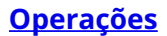